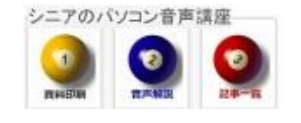

2013/07/29

## 画像の下に余白を付けて文字入れ (JTRIM)

使いやすくて高機能しかもフリーソフト 「JTRIM」うを使って画像の下に余白を付けて文字入れというのが簡単な操作で出来ます。Youtube に操作手順の動画も用意しましたのでご一緒に学びましょう。

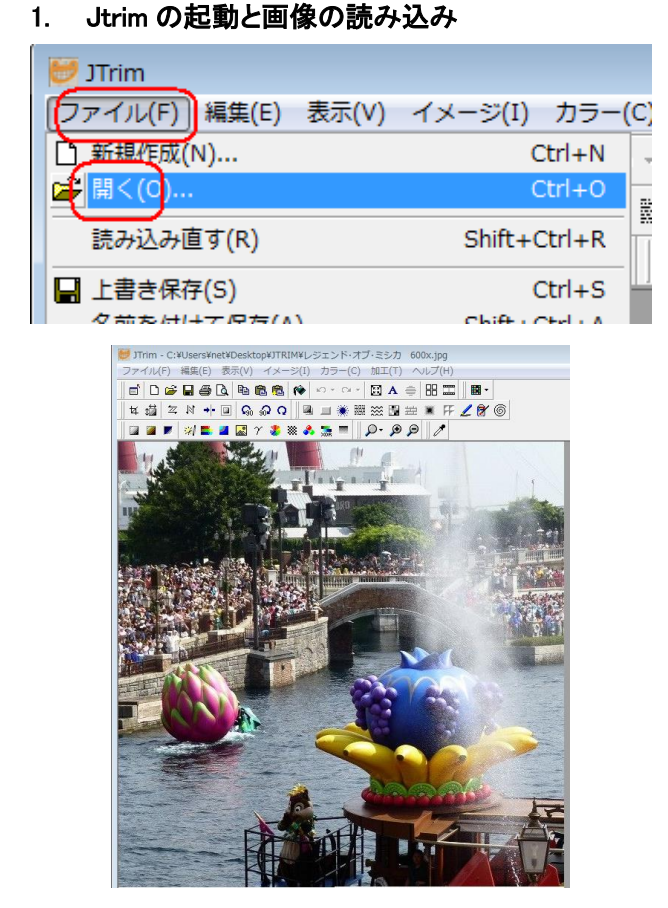

## 2. 出来上りイメージ

画像はそのままで余白を付加して文字を記入

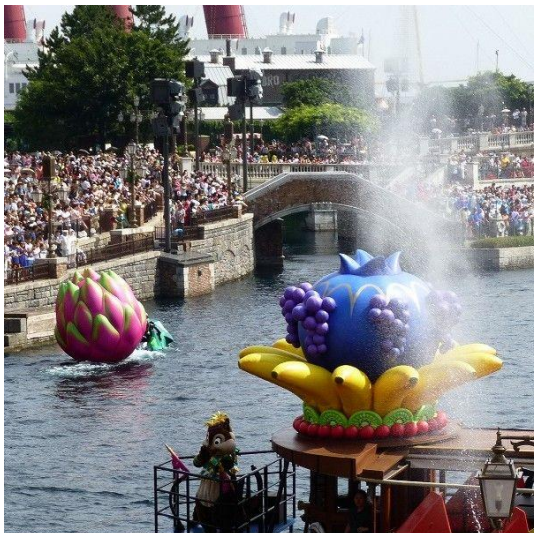

2013/07/16 TDS レジェンド・オブ・ミシカ

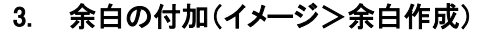

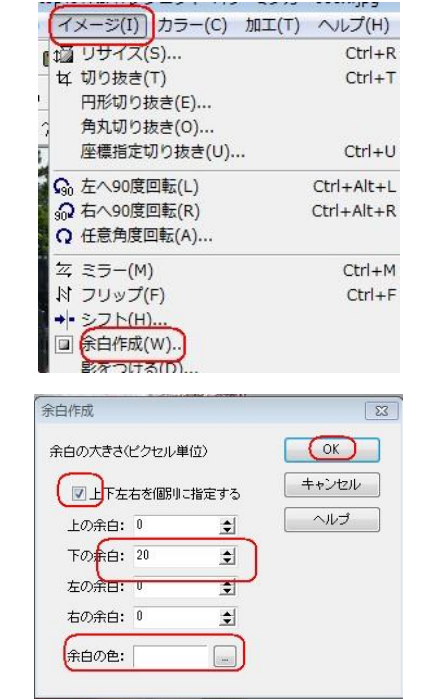

4. 文字入れ(編集>文字入れ)

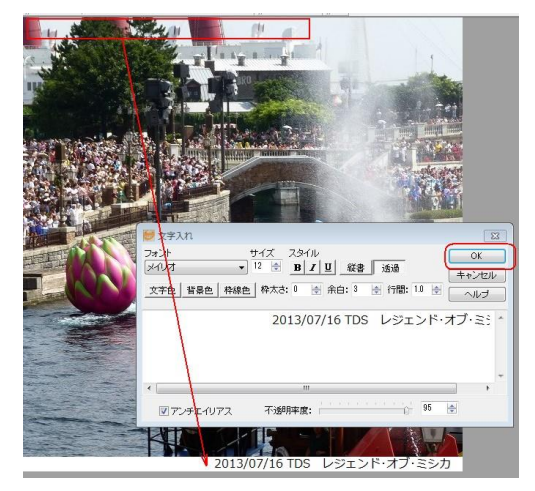

- 左上に仮表示される文字列を余白まで Drag して から OK
- 途中でやり直し(編集>元に戻す)
  作品を保存する前なら、やり直し UNDO